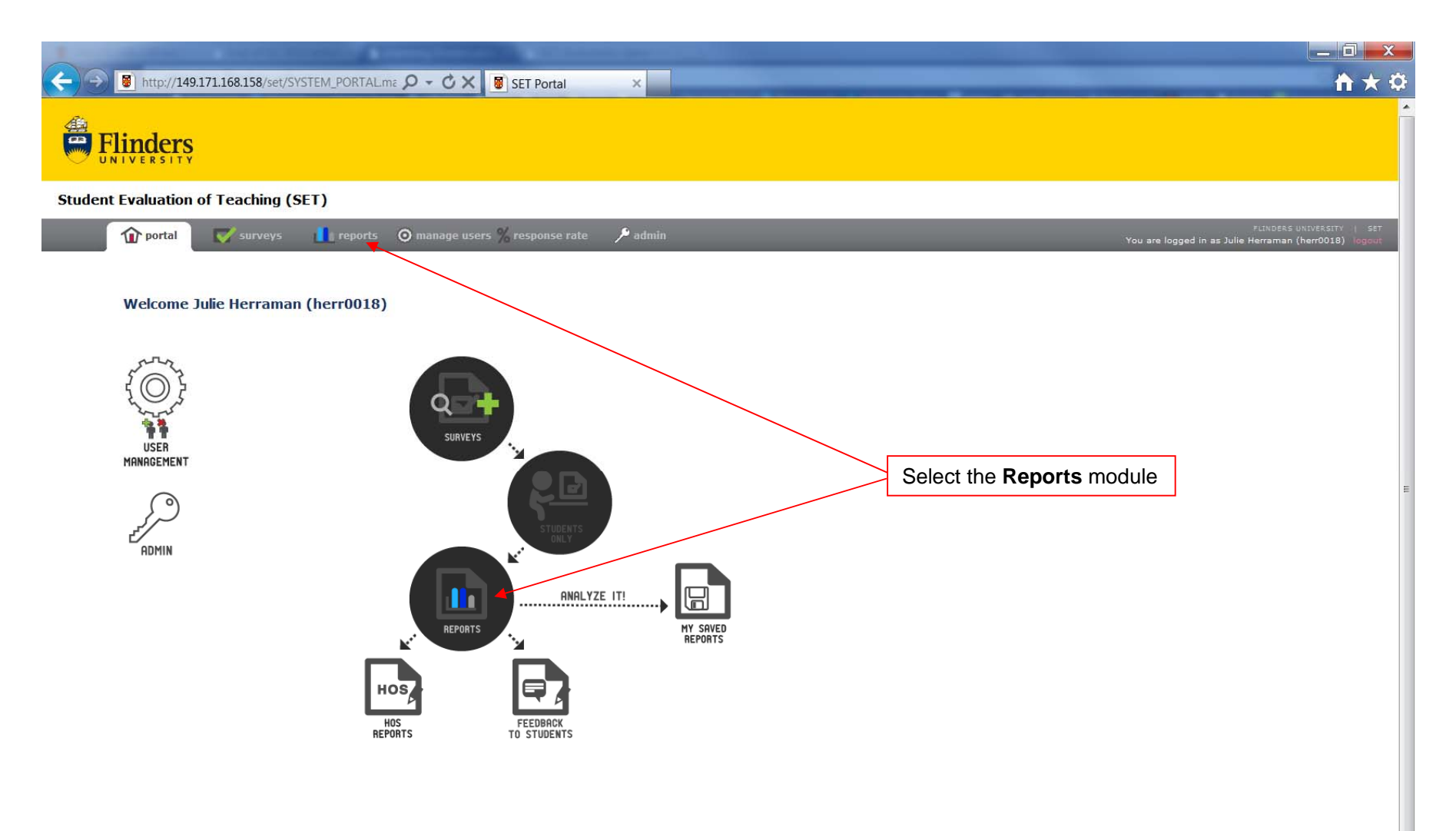

Ŧ

|                                                                                                    | the second descent of the second second second second second second second second second second second second s |                                                                                     |
|----------------------------------------------------------------------------------------------------|----------------------------------------------------------------------------------------------------|-------------------------------------------------------------------------------------|
| Attp://149.171.168.158/set/REPORT                                                                                                 | Γ_LIST.main?t ♀ - ♂ × 📓 149.171.168.158 ×                                                                       | <b>↑</b> ★ ♀                                                                        |
|                                                                                                    |                                                                                                    |                                                                                     |
| Student Evaluation of Teaching (SET)                                                                                              |                                                                                                    |                                                                                     |
| 🍿 portal 🛛 💎 surveys 🚺                                                                                                    | ereports 💿 manage users % response rate 🥜 admin                                                                 | FLINDERS UNIVERSITY () SET<br>You are logged in as Julie Herraman (herr0018) logout |
| Reports                                                                                                    | My Saved Reports Feedback to Students                                                                           |                                                                                     |
| Question Set       < please select Question Set->       < please select Question Set->       Current       U : Topic (Customised) | Select the appropriate Question Set from the drop-down box.                                                     |                                                                                     |
| L: Lecturer<br>T: Tutor<br>E: Demonstrator<br>S: Supervisor<br>F: Flexible (Online)<br>G: Generic (Penner)                        | Select Question Set U to view topic-related results                                                             |                                                                                     |
| Old Forms<br>Form A: Topic Evaluation<br>Form B: Teacher Large Class<br>Form C: Teacher Small Class<br>Form D: Supervision        | Select Question Set L, T, E or S to view the relevant teach                                                     | hing related results                                                                |
|                                                                                                    | Select Question Set F to view results for flexible surveys                                                      |                                                                                     |
|                                                                                                    | Select Question Set G to view results for <b>paper</b> surveys                                                  |                                                                                     |
|                                                                                                    |                                                                                                    |                                                                                     |
| To view results for                                                                                                    | or pre-2011 SETs, select the appropriate Form Type from the list of <b>Old Forms</b>                            |                                                                                     |
|                                                                                                    |                                                                                                    |                                                                                     |
|                                                                                                    |                                                                                                    |                                                                                     |
|                                                                                                    |                                                                                                    |                                                                                     |

-

### Student Evaluation of Teaching System 2.2

| http://149.171.168.158/set/report_list.main### 9 - 0 ×                                                                                                    | 8 149.171.168.158 ×                                                          | Annual Const.                                                                                       |                                                           |            |
|----------------------------------------------------------------------------------------------------|------------------------------------------------------------------------------|----------------------------------------------------------------------------------------------------|-----------------------------------------------------------|------------|
| Question Set<br>U : Topic (Customised)                                                                                                    |                                                                              |                                                                                                    |                                                           |            |
| Report Cart for U : Topic (Customised)<br>Add reports to the Report Cart from the list below to create                                                                                                    | an aggregated, comparison or trend te                                        | sort                                                                                                |                                                           |            |
| Actions: Aggregate   Compare   Trend Select reports from the                                                                                                    | ist below to add into the rep                                                | ort cart                                                                                            |                                                           |            |
|                                                                                                    |                                                                              |                                                                                                    |                                                           |            |
| Refine Search     Year + half     2013 First Half        Availability     2013 S1 Flinders        2013 NS1 APR Distance Ed (FLC)     2013 NS1 APR Flinders       2013 NS1 APR Flinders     2013 NS1 APR Flinders                                                                                                    |                                                                              | Select the app<br>from the drop-                                                                    | propriate <b>Year + half</b> and <b>Ava</b><br>down boxes | ailability |
| <ul> <li>Faculty Reports (4) 2013 NS1 APR Riverland 2013 NS1 FEB Adelaide CBD 2013 NS1 FEB Adelaide CBD 2013 NS1 FEB Beijing, China 2013 NS1 FEB Beijing, China 2013 NS1 FEB Finders 2013 NS1 FEB Finders 2013 NS1 FEB</li></ul>                                                                                                    |                                                                              |                                                                                                    |                                                           |            |
| 2013 NoT FED Hong Kong                                                                                                    |                                                                              |                                                                                                    |                                                           |            |
| Topic Reports (683)     2013 N5 1/M Finders     2013 N5 1/M Finders     2013 N5 1/M Finders     2013 N5 1/M Finders     2013 N5 1/M Finders     2013 N51 MAR Distance Ed     2013 N51 MAR Finders     2013 N51 MAR Finders     2013 N51 MAR Finders     E                                                                                                    |                                                                              |                                                                                                    |                                                           |            |
| Topic Reports (683) 2013 N5 1/M Flinders 2013 N5 1/M Flinders 2013 N5 1/M Flinders 2013 N5 1/M Flinders 2013 N5 1/M Flinders 2013 N5 1/M Flinders 4GES AGES8020 Introduction 2013 N5 1/M Flinders 2013 N5 1/M Flinders 2013 N5 1/M Flinder                                                                                                    | 2013 S1 Flinders                                                             | T Add to cart 👹 View                                                                                |                                                           |            |
| <ul> <li>▼ Topic Reports (683)</li> <li>Action: Download selected data<br/>2013 NS 14M Flinders<br/>2013 NS 14M Flinders<br/>2013 NS 14M F</li></ul>                      | 2013 S1 Flinders<br>2013 S1 Flinders                                         | Add to cart 😻 View                                                                                  |                                                           |            |
| <ul> <li>Topic Reports (683)</li> <li>Action: Download selected data</li> <li>2013 NS 1 JUN Hong Kong</li> <li>2013 NS 1 MAR Distance Ed</li> <li>2013 NS 1 MAR Distance Ed</li> <li>2013 NS 1 MAR Distance Ed</li> <li>2013 NS 1 MAR Distance Ed</li> <li>2013 NS 1 MAR Distance Ed</li> <li>2013 NS 1 MAR Distance Ed</li> <li>2013 NS 1 MAR Distance Ed</li> <li>2013 NS 1 MAR Distance Ed</li> <li>2013 NS 1 MAR Distance Ed</li> <li>2013 NS 1 MAR Distance Ed</li> <li>2013 NS 1 MAR Distance Ed</li> <li>2013 NS 1 MAY Distance Ed</li> <li>2013 NS 1 MAY Distance Ed</li> <li>2013 NS 1 MAY Distance Ed</li> <li>2013 NS 1 MAY Hong Kong</li> <li>2013 NS 1 MAY Hong Kong</li> <li>2013 S1 Addiade CBD</li> <li>2013 S1 Addiade CBD</li> <li>2013 S1 Mathatian Call State Call</li> <li>2013 S1 Mathatian Call</li> <li>2013 S1 Mathatian Call</li> <l< td=""><td>2013 S1 Flinders<br/>2013 S1 Flinders<br/>2013 S1 Flinders<br/>2013 S1 Flinders</td><td>Add to cart  View  Add to cart  View  Add to cart  View  Add to cart  View  Add to cart  View  View</td><td></td><td></td></l<></ul>                                                                                                    | 2013 S1 Flinders<br>2013 S1 Flinders<br>2013 S1 Flinders<br>2013 S1 Flinders | Add to cart  View  Add to cart  View  Add to cart  View  Add to cart  View  Add to cart  View  View |                                                           |            |
| <ul> <li>Topic Reports (683)</li> <li>Action: Download selected data<br/>2013 NS 14M Finders<br/>2013 NS 14M Finders<br/>2013 NS 1</li></ul> | 2013 S1 Flinders<br>2013 S1 Flinders<br>2013 S1 Flinders<br>2013 S1 Flinders | Add to cart  View Add to cart  View Add to cart  View Add to cart  View Add to cart  View           |                                                           |            |

### Student Evaluation of Teaching System 2.2

| portal v surveys reports manage users % response rate admin                                                                                                    | You are logged in as Julie Herraman (herr00                           |
|----------------------------------------------------------------------------------------------------|-----------------------------------------------------------------------|
| Reports My Saved Reports HOS Reports Feedback to                                                                                                    | Students                                                              |
| Question Set<br>U : Topic (Customised)                                                                                                    |                                                                       |
|                                                                                                    |                                                                       |
| Report Cart for U : Topic (Customised)                                                                                                    |                                                                       |
| Add reports to the Report Cart from the list below to create an aggregated, comparison or trend report                                                                                                    |                                                                       |
|                                                                                                    |                                                                       |
| Select reports from the list below to add into the report cart                                                                                                    | Check to see what is displayed next to the report tha                 |
|                                                                                                    | you wish to view.                                                     |
|                                                                                                    | If there is a date next to the report title, the survey is            |
| Refine Search     Year + half     2013 Second Half       Availability     2013 NS2 AUG Hong Kong                                                                                                    | still open and the report will be available after the date displayed. |
|                                                                                                    | If <b>Pending Paper</b> is displayed next to the report, you          |
| Faculty Reports (1)                                                                                                    | paper forms are currently being processed.                            |
| <ul> <li>Faculty Reports (1)</li> <li>School Reports (1)</li> </ul>                                                                                                    | paper forms are currently being processed.                            |
| <ul> <li>Faculty Reports (1)</li> <li>School Reports (1)</li> <li>Topic Reports (2)</li> </ul>                                                                                                    | paper forms are currently being processed.                            |
| Faculty Reports (1)     School Reports (1)     Topic Reports (2)     Action: Download selected data as CSV                                                                                                    | paper forms are currently being processed.                            |
| Faculty Reports (1)     School Reports (1)     Topic Reports (2)     Action: Download selected data as CSV BUSN BUSN3062 Hong Kong Corporate Law     [Evaluate the Topic BUSN3062] Evaluate the Topic BUSN3062 2013 NS2 AUG Hong Kong 21/09/2013 | paper forms are currently being processed.                            |